Avant toute choses telecharger les callsigns pour fs 2004 sur le site cyberavia.

--\_ \_ \* les styles \* は Selectionner \* Nouveau dossier (2) ge Fichier Edition Affichage Outils ? Cor Organiser 💌 Inclure dan Connecter un lecteur réseau... u dossier Déconnecter un lecteur réseau... 쑦 Favoris Le dossier est vide. Ouvrir le Centre de synchronisation... 🧮 Bureau Options des dossiers... Emplacements récen \rm Téléchargements 迂 Bibliothèques Documents 📔 Images 🁌 Musique 😸 Vidéos 🝓 Groupe résidentiel 🐍 Mickael (MICKAEL-P

Ensuite il faut changer l'extension des fichier .vcpmod en .evpmod.

Pour cela sous windows allez dans outils, options des dossiers

Affichage, décocher la case « masquer les extensions dont le type est connu ».

| Options des dossiers                                                                                                    | ×          |
|----------------------------------------------------------------------------------------------------|------------|
| Général Affichage Rechercher                                                                                                    |            |
| Affichage des dossiers<br>Vous pouvez appliquer le type d'affichage (les détails ou les icônes,<br>exemple) de ce dossier à tous les dossiers du même type.<br>Appliquer aux dossiers<br>Réinitialiser les dossi                                                                                                    | par<br>ers |
| Paramètres avancés :                                                                                                    |            |
| <ul> <li>Afficher les informations concernant la taille des fichiers dans les info-bulle</li> <li>Afficher les lettres de lecteur</li> <li>Fichiers et dossiers cachés</li> <li>Afficher les fichiers, dossiers et lecteurs cachés</li> <li>Ne pas afficher les fichiers, dossiers ou lecteurs cachés</li> <li>Lors de la saisie en mode d'affichage Liste</li> <li>Effectuer la saisie automatiquement dans la zone Rechercher</li> <li>Sélectionner l'élément affiché correspondant au texte saisi</li> <li>Masquer les extensions des fichiers dont le type est connu</li> <li>Masquer les lecteurs vides dans le dossier Ordinateur</li> </ul> | es du di 🔺 |
| Paramètres par d                                                                                                    | léfaut     |
| OK Annuler                                                                                                    | Appliquer  |

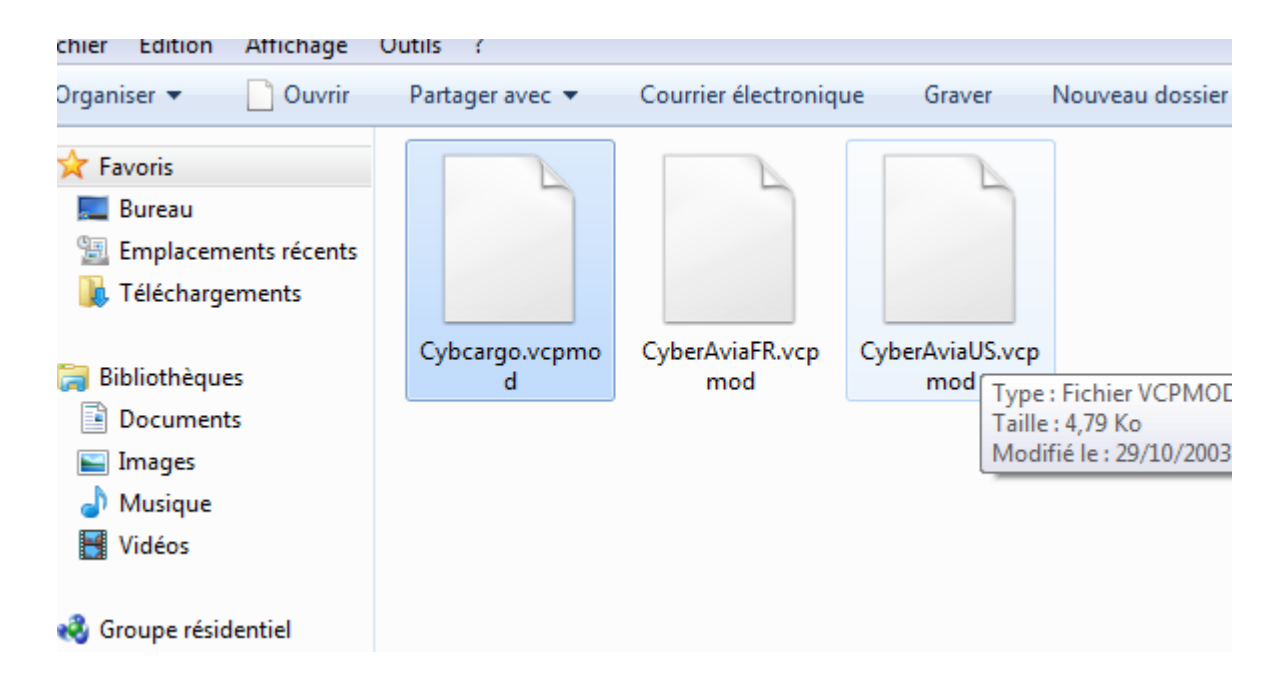

Ensuite allez dans le dossier ou vous avez mis les fichiers callsigns téléchargé sur cyberavia

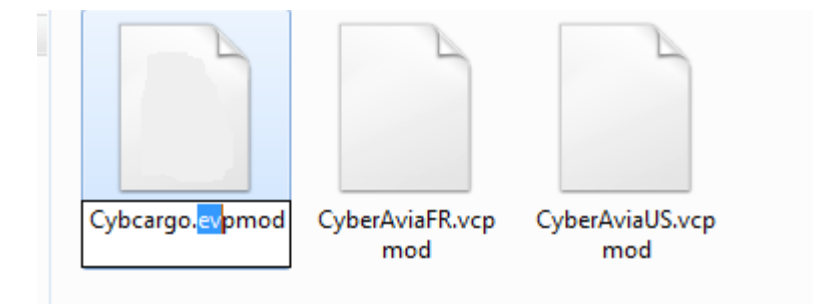

Cliquez une fois sur le nom du fichier et changer l'extention « vc »en « ev »

Vous pouvez maintenant telecharger editvoicepackX <u>http://www.editvoicepack.com</u> et l'installer.

Une fois installer suivez les instruction si dessous.

| 🔊 EditVoicepack X                                             |            |             |  |
|---------------------------------------------------------------|------------|-------------|--|
| File Edit Help                                                |            |             |  |
| : 🔜 🙉 🔍 🔟 🖓 🗐 🗇 📁 🧭 📓                                         |            |             |  |
| 4 📝 💧 My Modifications                                        | Identifier | Description |  |
| 🗈 🔲 🧩 Aircrafts                                               |            |             |  |
| 🕨 🔲 🛃 Airports                                                |            |             |  |
| Phraseology                                                   |            |             |  |
| Community Modifications                                       |            |             |  |
| Aircrafts     Custom modifications for telephony designators. |            |             |  |
| 🕑 🔲 🛃 Airports                                                |            |             |  |
| D 🔲 🦾 Phraseology                                             |            |             |  |
| P I A Telephony Designators                                   |            |             |  |
|                                                               |            |             |  |
|                                                               |            |             |  |
|                                                               |            |             |  |
|                                                               |            |             |  |
|                                                               |            |             |  |
|                                                               |            |             |  |
|                                                               |            |             |  |
|                                                               |            |             |  |
|                                                               |            |             |  |
|                                                               |            |             |  |
|                                                               |            |             |  |
|                                                               |            |             |  |
|                                                               |            |             |  |
|                                                               |            |             |  |
|                                                               |            |             |  |
|                                                               |            |             |  |
|                                                               |            |             |  |
|                                                               |            |             |  |
|                                                               |            |             |  |
|                                                               |            |             |  |
|                                                               |            |             |  |
|                                                               |            |             |  |

Dans la colonne de gauche my modifications, mettre en surbrillance « Telephony Designators ».

| 起 EditVoicepack X                                                                                                    |
|----------------------------------------------------------------------------------------------------|
| File Edit Help                                                                                                    |
| E S S S S S S S S S S S S S S S S S S S                                                                                                    |
| <ul> <li>My M Import Modifications</li> <li>Aircratts</li> <li>Airports</li> <li>Phraseology</li> <li>Telephony Designators</li> <li>Community Modifications</li> <li>Aircrafts</li> <li>Airports</li> <li>Airports</li> <li>Phraseology</li> <li>Telephony Designators</li> </ul> |
|                                                                                                    |

Cliquez sur « import modifications »

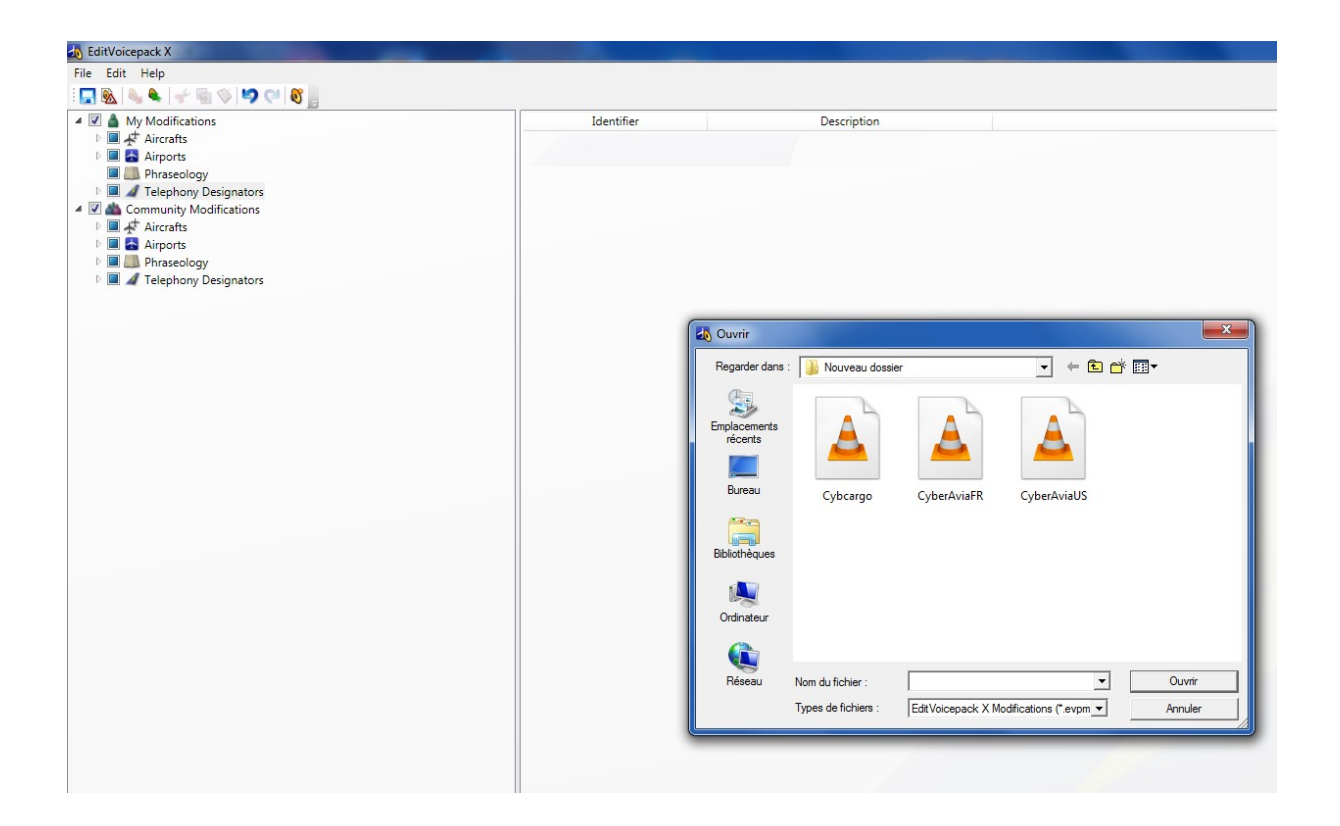

-Sélectionnez le fichier Cybcargo.evpmod

-le fichier CyberAviaFR.evpmod (accent français) OU BIEN le fichier CyberAviaUS.evpmod (accent anglais).

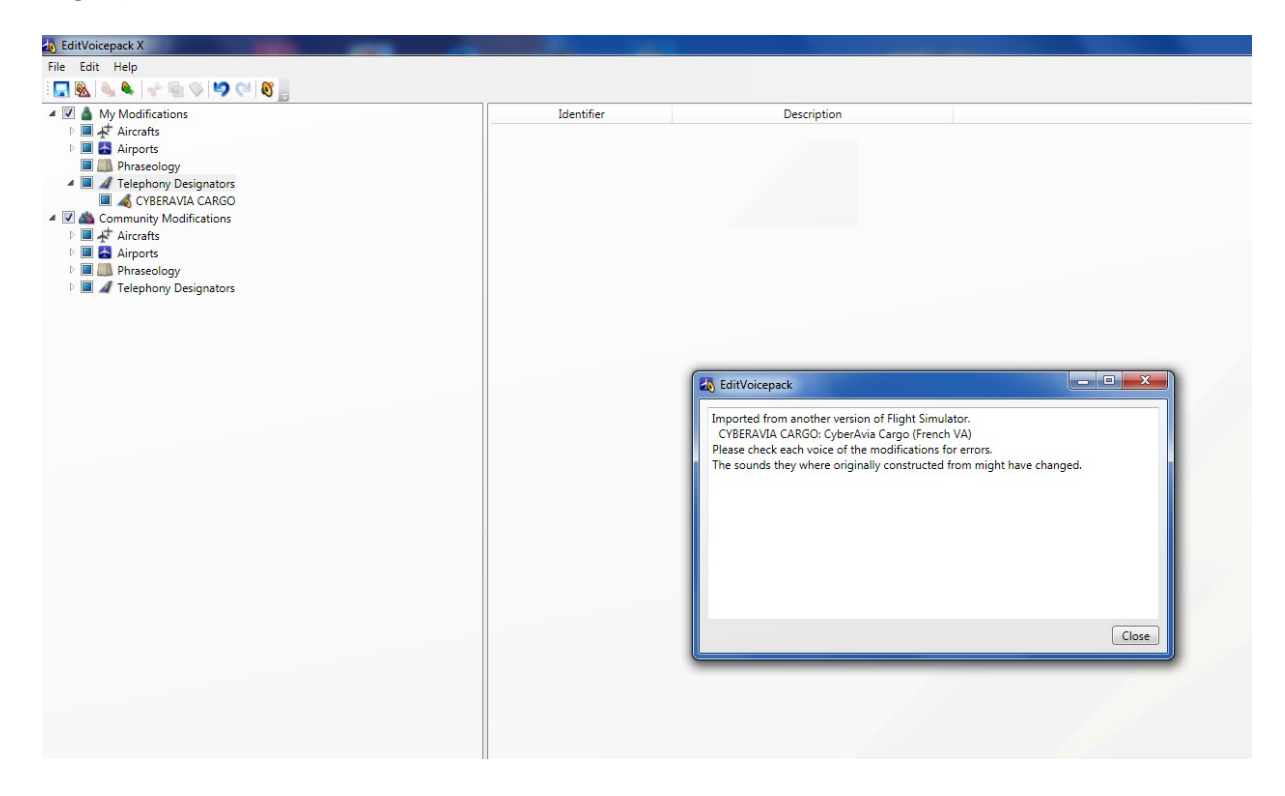

Une fenêtre s'ouvre cliquez sur close

| 🚯 EditVoicepack X                                                                                                    |   |
|----------------------------------------------------------------------------------------------------|---|
| File Edit Help                                                                                                    |   |
| : 🔚 💽 🔌 🖌   🐇 🖷 🗇 ! 🍤 🖓   🖉 📙                                                                                                    |   |
| <ul> <li>Update Voicepack</li> <li>Aircrafts</li> <li>Airports</li> <li>Phraseology</li> <li>Telephony Designators</li> </ul>                                                                                         | [ |
| <ul> <li>CYBERAVIA CARGO</li> <li>CYBERAVIA</li> <li>CYBERAVIA</li> <li>COmmunity Modifications</li> <li>Aircrafts</li> <li>Airports</li> <li>Airports</li> <li>Phraseology</li> <li>Telephony Designators</li> </ul> |   |
|                                                                                                    |   |

Cliquez ensuite sur « update voicepack »

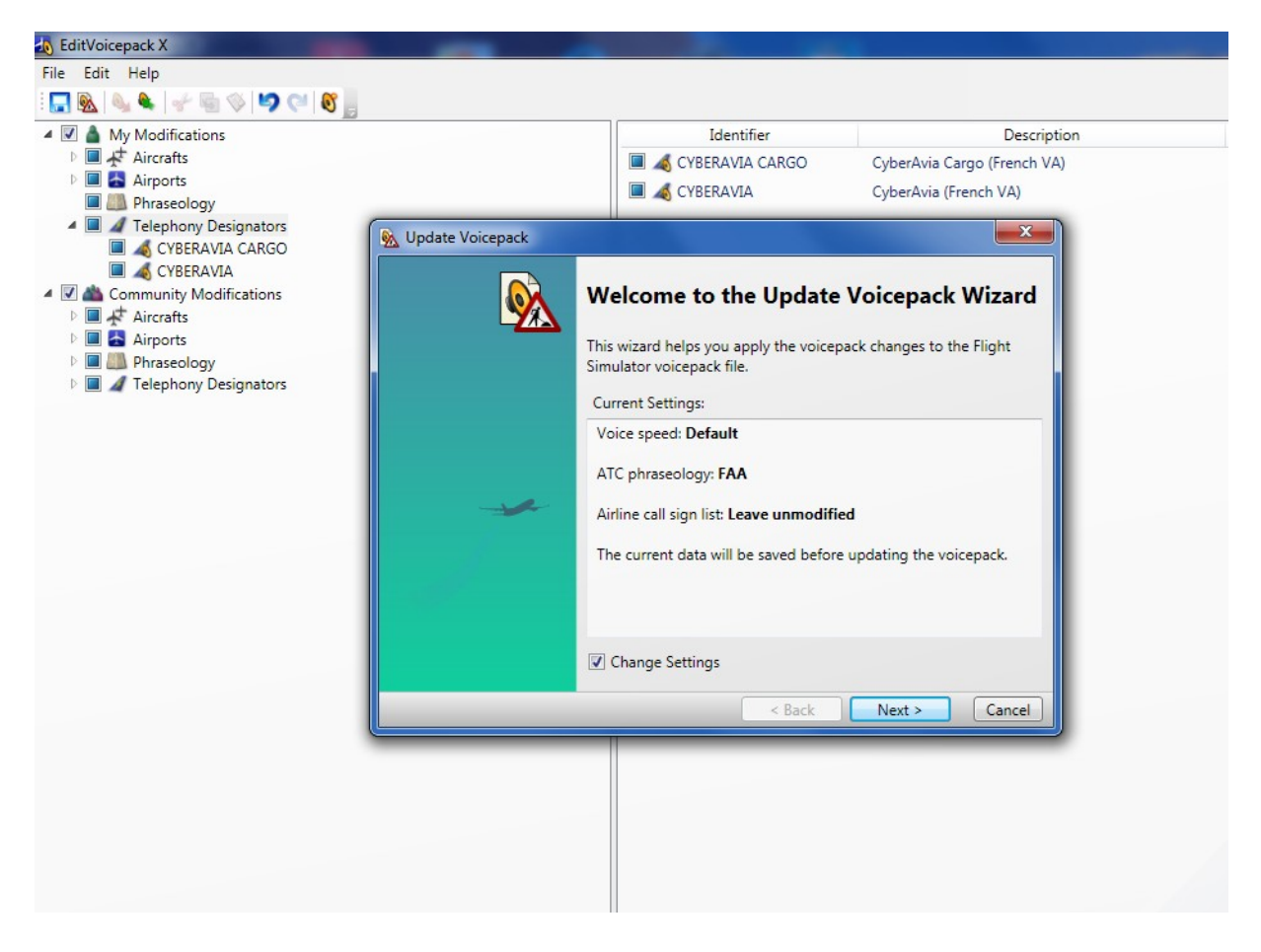

Une nouvelle fenêtre s'ouvre cliquez sur next

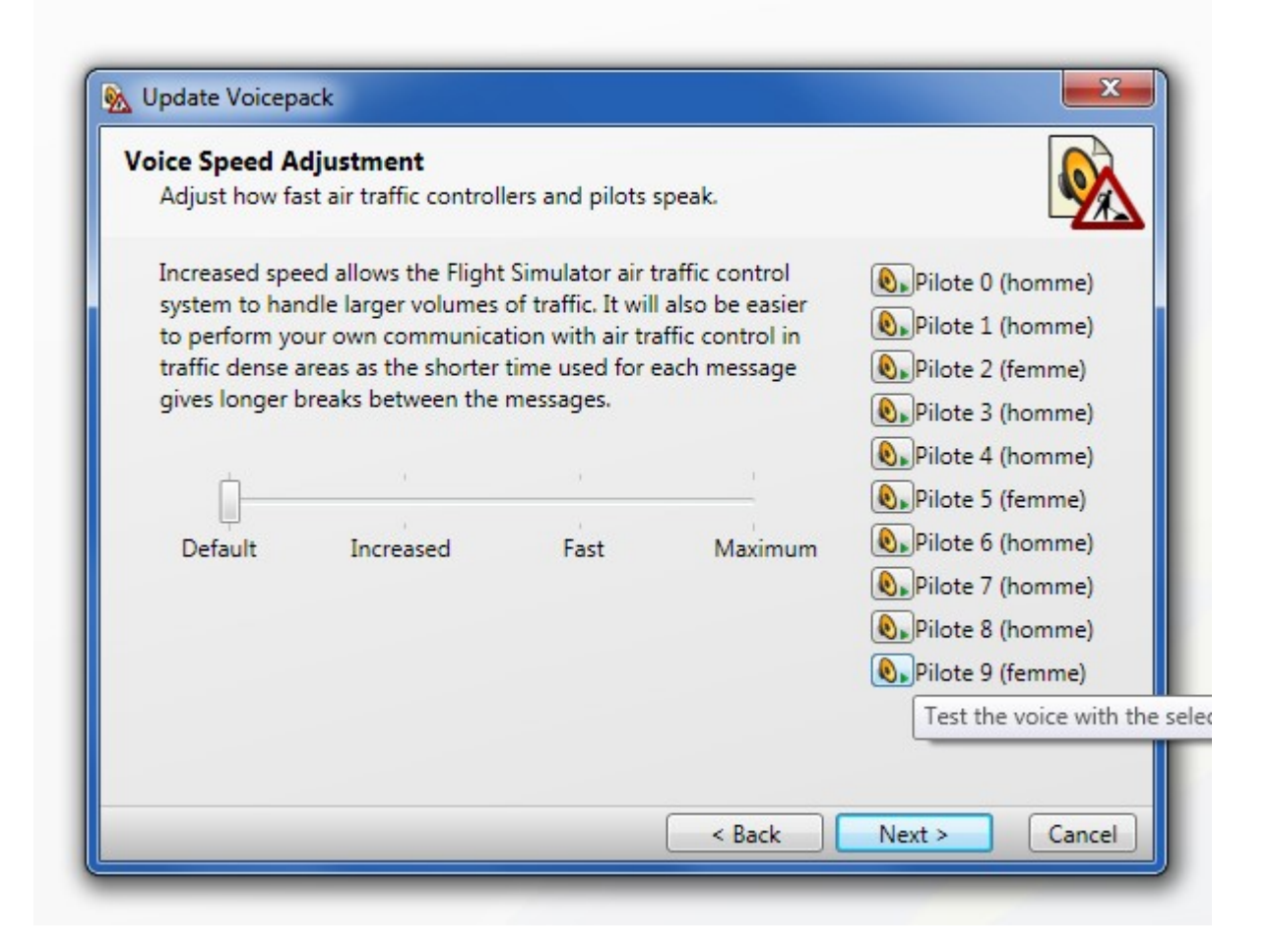

Next

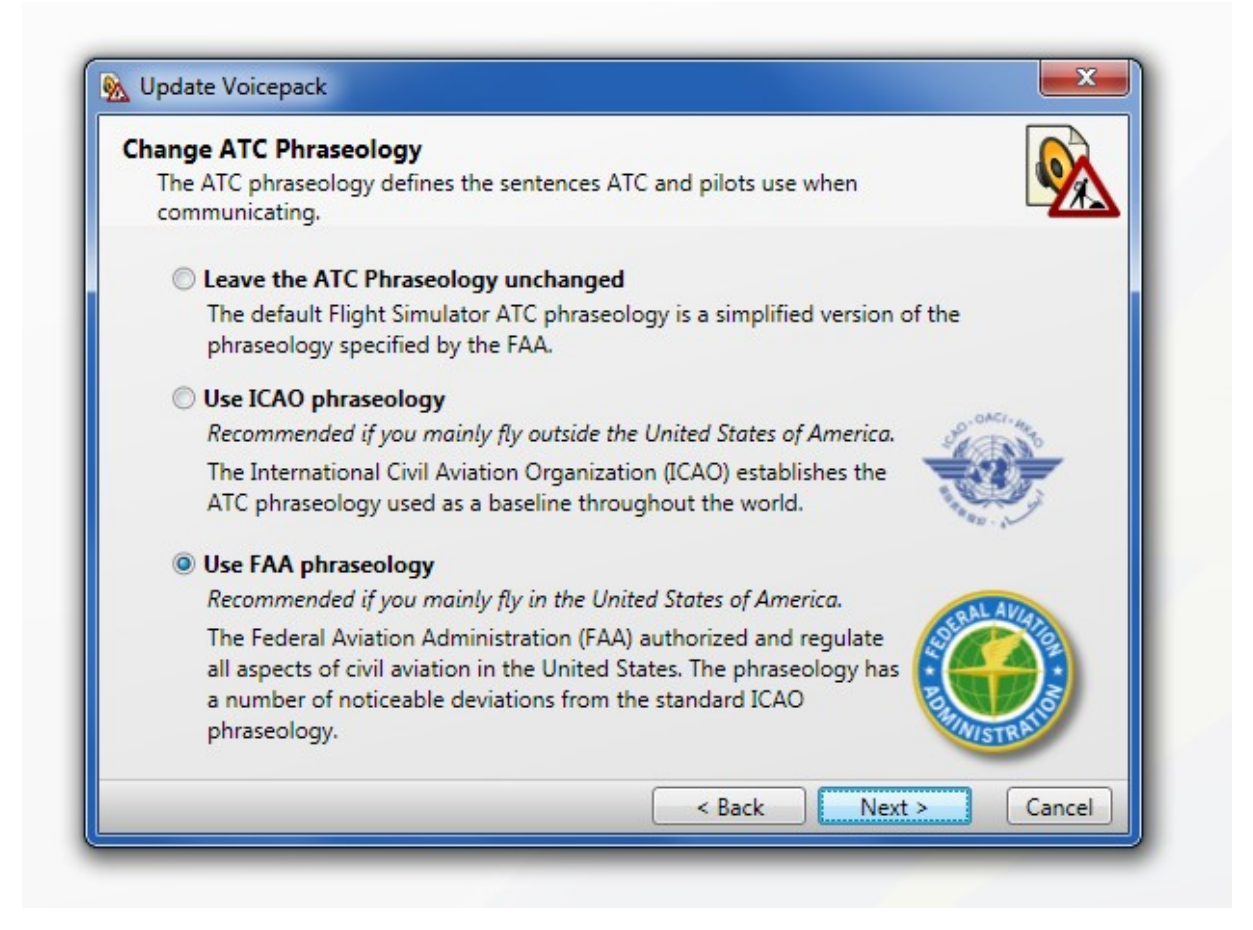

Ensuite sélectionnez « use FAA phraseology »

| Should all telephony modifications be selectable as airline call                                                                                                    | sign?                                                                        |
|----------------------------------------------------------------------------------------------------|------------------------------------------------------------------------------|
| Do you want to update the list of telephony designators you call sign when setting the details for your user aircraft in Flight                                                                        | an use to assign an airline<br>Simulator?                                    |
| You do not need to update the list in order for AI aircrafts to<br>use the telephony designator, or if you have the correct<br>telephony designators specified in the aircraft configuration<br>files. | 10% bitmadates<br>jail suntien:<br>getres call sign:<br>Bratmaniter:<br>[11] |
| Updating the list has no affect anywhere in Flight<br>Simulator besides the drop down list with the label<br>"Airline call sign list" in the user interface shown here.                                | ef sport from 6 out op<br>ef per tot not op                                  |
| Setting this option will modify the file "airlines.cfg" in your Flig                                                                                                    | ht Simulator X installation                                                  |

Decochez « Update airline call sign list ».Cliquez sur next.

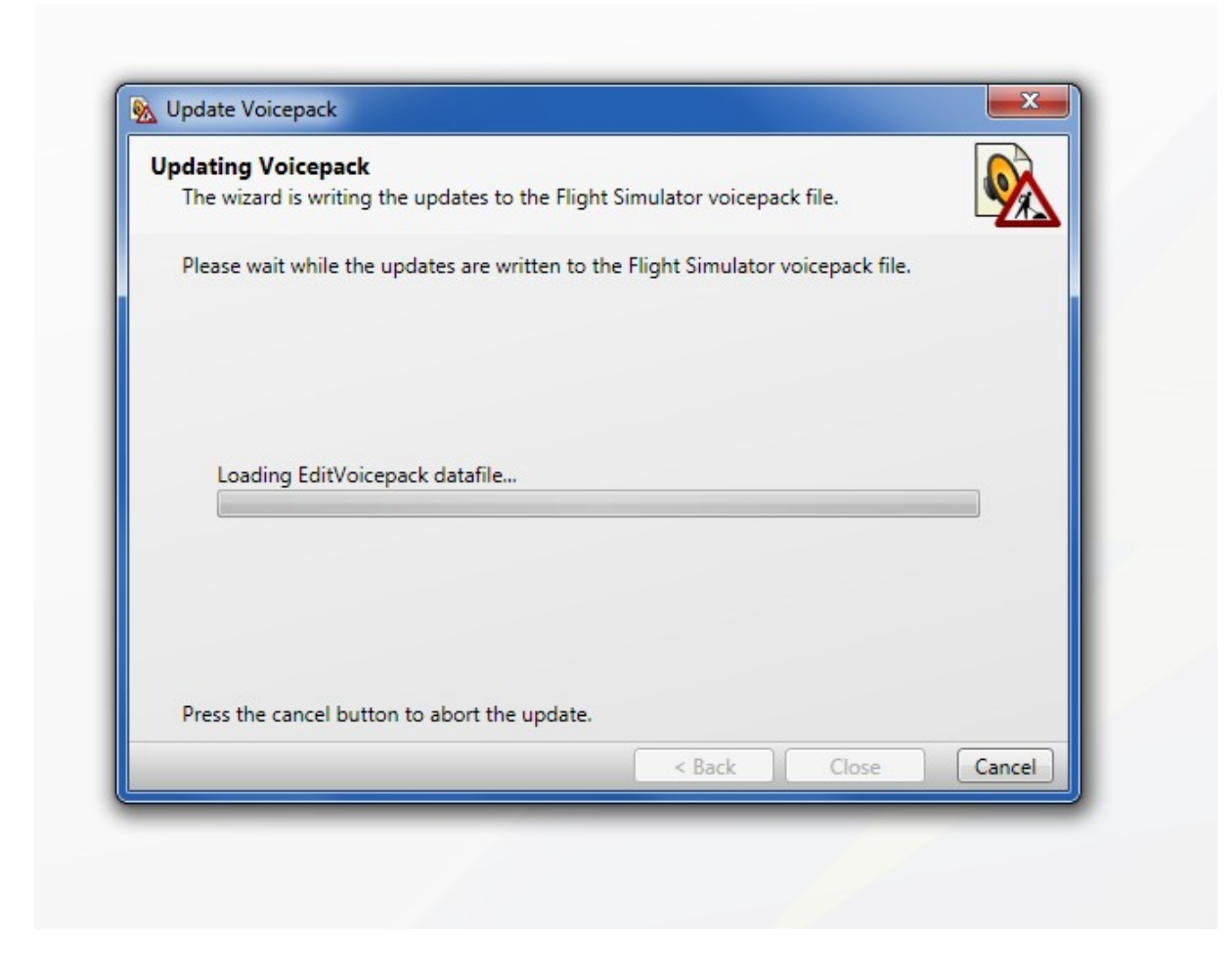

Une fenêtre apparait laissez quelque instants.

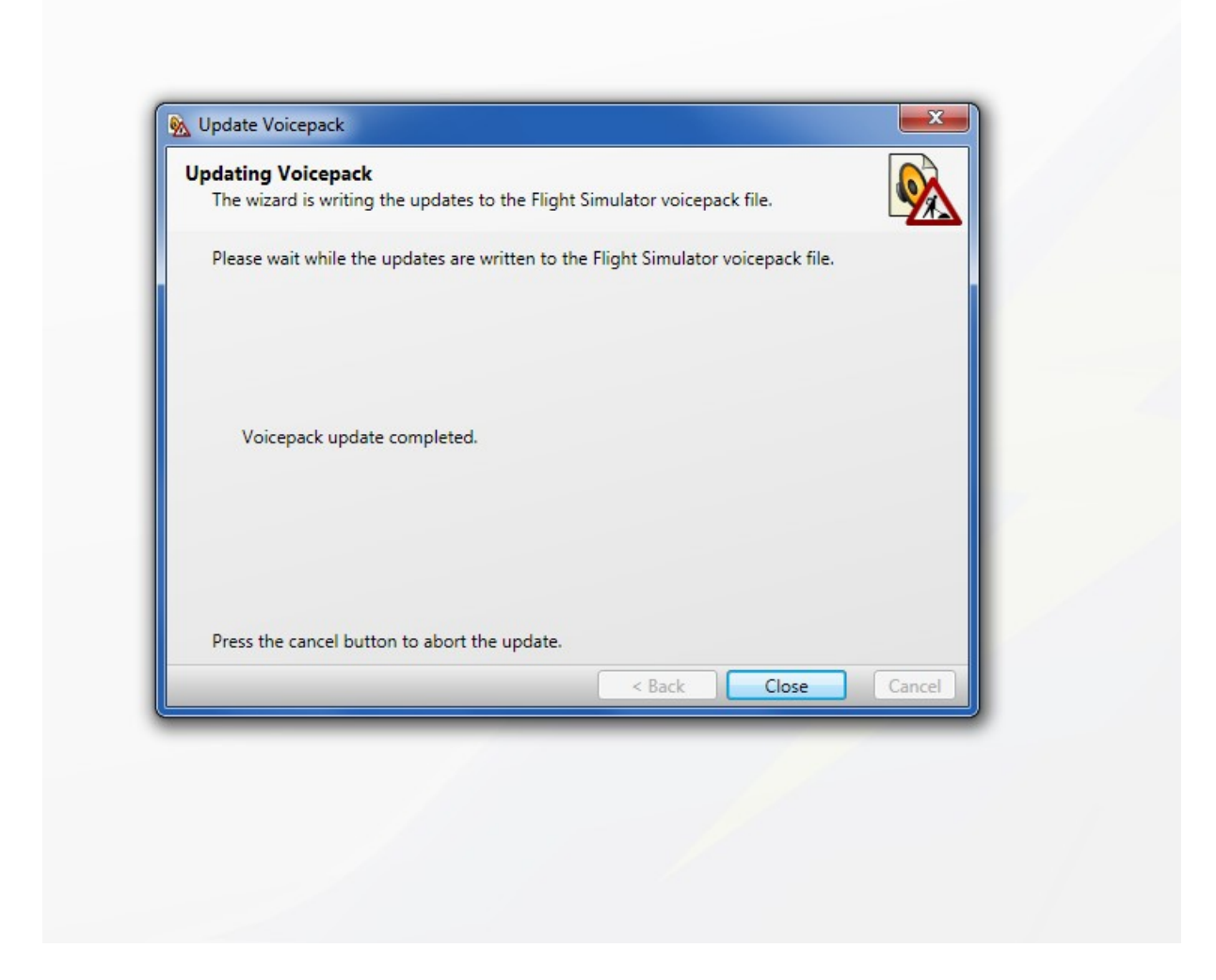

Apres quelque minutes le chargement est terminé Cliquez sur « close »

|                                                                                                    | C Informations ATC :                    |
|----------------------------------------------------------------------------------------------------|-----------------------------------------|
|                                                                                                    | Numéro de queue : N747K                 |
| ectuait son premier voyage<br>, il est devenu l'avion de<br>arés les autres avions de<br>ayon d'action et sa<br>t toujours) les meilleurs de | Ind. compagnie aérienne : CYBERAVIA     |
| 10 km/h                                                                                                    | Ajouter « Heavy » a l'indicatif d'appei |
|                                                                                                    |                                         |

| Menu ATC                                                                                                    |                              | part and a                |
|----------------------------------------------------------------------------------------------------|------------------------------|---------------------------|
| Provence Sol, Cyberavia 1123 avec l'information Foxtrot, demande ro                                                                                                    | ulage pour la piste en serv  | vice, pour « touch and go |
| Cyberavia 1123 , roulez jusqu'au point d'arrêt piste 32 R par la voie c<br>lorsque vous serez prêt au décollage.                                                                                                    | le circulation piste 14L . C | ontactez la tour sur 119. |
|                                                                                                    |                              |                           |
|                                                                                                    |                              |                           |
| and the second second second second second second second second second second second second second second second                                                                                                    |                              |                           |
| Choisissez une option pour Provence Sol sur 119.0<br>1 - [ Régler Provence ATIS sur 125.350 ]                                                                                                    | 75:                          |                           |
| Choisissez une option pour Provence Sol sur 119.0<br>1 - [Régler Provence ATIS sur 125.350]<br>2 - Demander l'autorisation de rouler - Rester dans le circuit                                                                                                    | 75:                          |                           |
| Choisissez une option pour Provence Sol sur 119.0<br>1 - [ Régler Provence ATIS sur 125.350 ]<br>2 - Demander l'autorisation de rouler - Rester dans le circuit<br>3 - Demander l'autorisation de rouler - Départ immédiat                                                                                                    | 75:                          |                           |
| Choisissez une option pour Provence Sol sur 119.0<br>1 - [Régler Provence ATIS sur 125.350 ]<br>2 - Demander l'autorisation de rouler - Rester dans le circuit<br>3 - Demander l'autorisation de rouler - Départ immédiat<br>4 - Demander l'autorisation de rouler - Départ du terminal Nord<br>5 - Demander l'autorisation de rouler - Départ du terminal Sud                                                                                                    | 75:                          |                           |
| Choisissez une option pour Provence Sol sur 119.0<br>1 - [ Régler Provence ATIS sur 125.350 ]<br>2 - Demander l'autorisation de rouler - Rester dans le circuit<br>3 - Demander l'autorisation de rouler - Départ immédiat<br>4 - Demander l'autorisation de rouler - Départ du terminal Nord<br>5 - Demander l'autorisation de rouler - Départ du terminal Sud<br>6 - Demander l'autorisation de rouler - Départ du terminal Est                                                                                                    | 75:                          |                           |
| Choisissez une option pour Provence Sol sur 119.0<br>1 - [ Régler Provence ATIS sur 125.350 ]<br>2 - Demander l'autorisation de rouler - Rester dans le circuit<br>3 - Demander l'autorisation de rouler - Départ immédiat<br>4 - Demander l'autorisation de rouler - Départ du terminal Nord<br>5 - Demander l'autorisation de rouler - Départ du terminal Sud<br>6 - Demander l'autorisation de rouler - Départ du terminal Est<br>7 - Demander l'autorisation de rouler - Départ du terminal Ouest                                                                   | 75:                          |                           |
| Choisissez une option pour Provence Sol sur 119.0<br>1 - [ Régler Provence ATIS sur 125.350 ]<br>2 - Demander l'autorisation de rouler - Rester dans le circuit<br>3 - Demander l'autorisation de rouler - Départ immédiat<br>4 - Demander l'autorisation de rouler - Départ du terminal Nord<br>5 - Demander l'autorisation de rouler - Départ du terminal Sud<br>6 - Demander l'autorisation de rouler - Départ du terminal Sud<br>6 - Demander l'autorisation de rouler - Départ du terminal Est<br>7 - Demander l'autorisation de rouler - Départ du terminal Ouest | 75:                          |                           |
| Choisissez une option pour Provence Sol sur 119.0<br>1 - [ Régler Provence ATIS sur 125.350 ]<br>2 - Demander l'autorisation de rouler - Rester dans le circuit<br>3 - Demander l'autorisation de rouler - Départ immédiat<br>4 - Demander l'autorisation de rouler - Départ du terminal Nord<br>5 - Demander l'autorisation de rouler - Départ du terminal Sud<br>6 - Demander l'autorisation de rouler - Départ du terminal Est<br>7 - Demander l'autorisation de rouler - Départ du terminal Ouest                                                                   | 75:                          |                           |

Allez maintenant dans FSX et sélectionnez le nom de la compagnie

Et voilà le tour est joué !!